## Instalace a zprovoznění Microsoft Teams

- 1. Na adrese <u>https://www.microsoft.com/cs-cz/microsoft-365/microsoft-teams/download-app#desktopAppDownloadregion</u> si stáhněte instalační program. Stránka automaticky nabídne verzi, kterou potřebujete pro svůj počítač.
- 2. Po stažení instalační program spusťte.
- 3. Vaše přihlašovací adresa sestává ze tří částí a mailové domény:

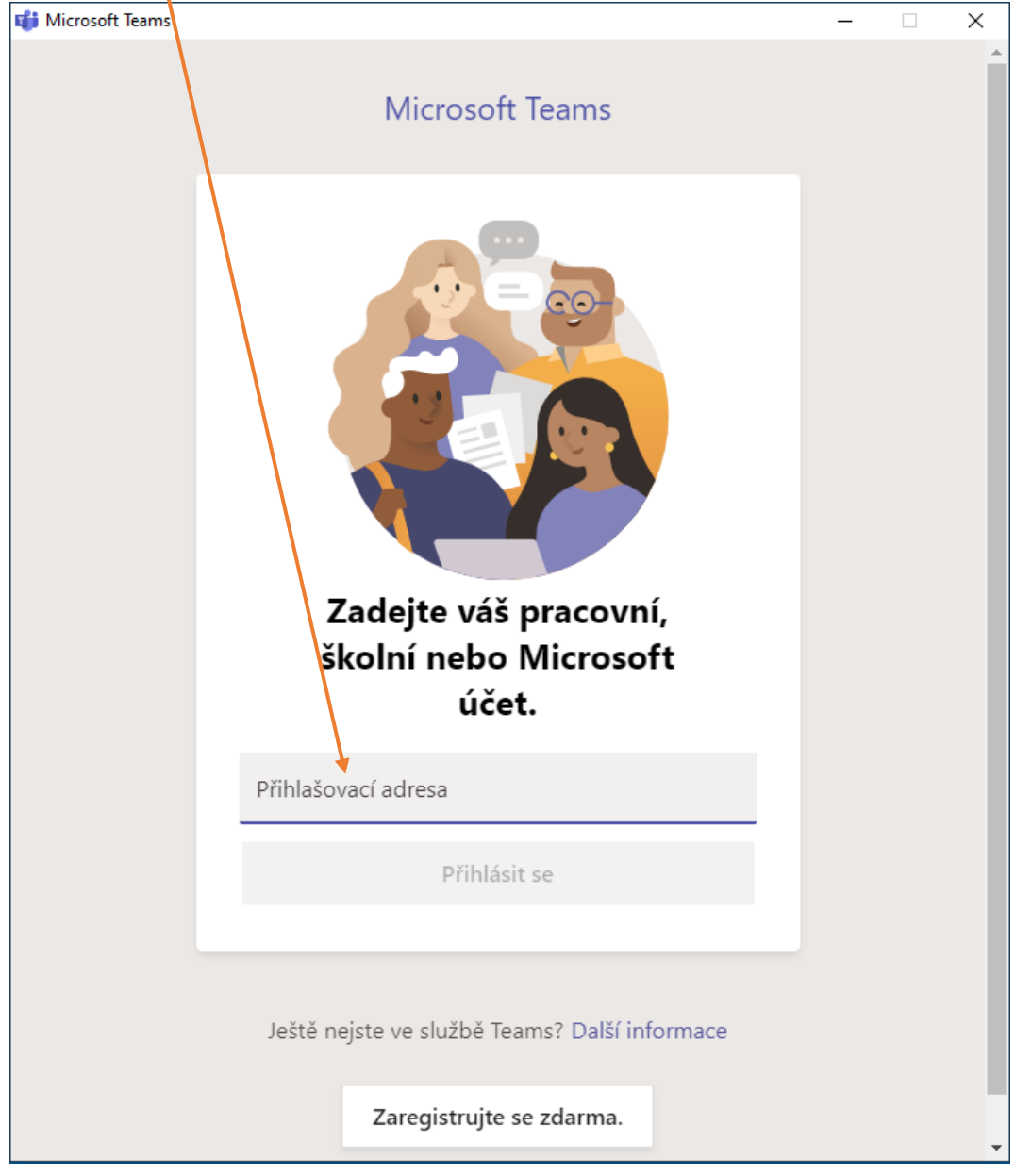

- 1) písmeno **g**
- 2) číslice, která označuje počet let studia, na něž se hlásíte
- 3) vaše příjmení psané malými písmeny a bez diakritiky

Poté následuje @ a tato emailová adresa: @gymtacz.onmicrosoft.com

*Např.* Jiří Procházka se hlásí na osmiletý obor studia, jeho přihlašovací adresa bude proto vypadat takto: *g8prochazka@gymtacz.onmicrosoft.com*.

Pokud se hlásí na stejný obor sourozenci, kteří mají stejné příjmení, následuje mezi příjmením a zavináčem ještě tolik počátečních písmen jejich křestního jména, kolik je potřeba k jejich rozlišení.

*Např.* Anna Nováková a Alena Nováková jsou sestry a hlásí se na šestileté studium. Jejich přihlašovací adresy budou tedy vypadat takto: <u>g6novakovaan@gymtacz.onmicrosoft.com</u> a <u>g6novakovaal@gymtacz.onmicrosoft.com</u>

- Všichni máte jako výchozí heslo nastaveno *Prijimacky2021*, přičemž program bude při prvním přihlášení vyžadovat jeho změnu. Heslo si pochopitelně změňte a používejte silné heslo o délce min. 8 znaků obsahující:
  - a. alespoň 1 velké písmeno
  - b. alespoň 1 malé písmeno
  - c. alespoň 1 číslici či jiný nepísmenný znak.
- 5. Vaše emailová adresa @gymtacz.onmicrosoft.com byla vytvořena pouze pro účely přihlašování se do našeho školního systému. Doporučujeme vám proto, abyste do systému zadali alespoň jeden váš kontaktní údaj, který běžně používáte. Kdybyste někdy potřebovali resetovat heslo, budete to moct provést sami a kód pro resetování nového heslo vám přijde na váš funkční kontakt.

Stiskněte tedy "Další" a nastavte si vaši soukromou ověřovací emailovou adresu nebo telefonní číslo.

Microsoft testprof@gymta.cz Musí se zadat další informace Aby vaše organizace mohla udržovat váš účet v bezpečí, potřebuje více informací. Použít jiný účet <u>Další</u>

Pokud zvolíte pro ověření emailovou adresu, bude vám na ni zaslán e-mail s ověřovacím kódem. Zvolíte-li pro

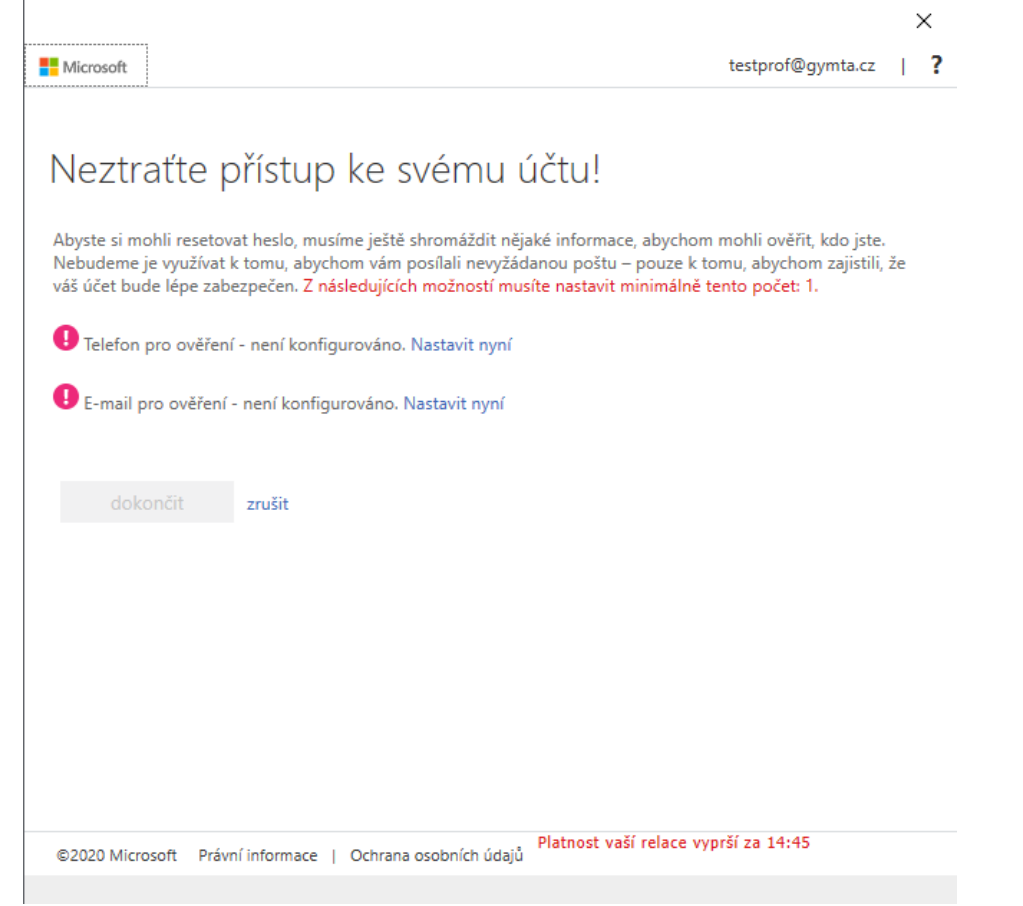

ověření telefon, bude vám ověřovací kód zaslán v SMS.

6. V závěrečné obrazovce postačí zvolit *Ne, přihlásit se jen k této aplikaci*. Tím instalace MS Teams zdárně končí.

|                                                                                                    | × |
|----------------------------------------------------------------------------------------------------|---|
|                                                                                                    |   |
| Zachovat přihlášení ve všech aplikacích                                                                                                    |   |
| Systém Windows si zapamatuje váš účet a automaticky vás bude na tomto zařízení<br>přihlašovat do aplikací a na weby. Možná bude nutné nechat organizaci spravovat na<br>zařízení některá nastavení. |   |
| V Povolit organizaci spravovat moje zařízení                                                                                                    |   |
|                                                                                                    |   |
| No villefeit es les la tétés estitusi                                                                                                    |   |
| ок, рипнаят зе јен к тето арикаст                                                                                                    |   |

## Úprava nastavení MS Teams

Pokud nechcete, aby se vám program automaticky spouštěl hned při startu počítače a aby i po zavření okna zůstával běžet, upravte si zaškrtnutí v obecném nastavení MS Teams tímto způsobem:

| Nastavení                | ×                                                                                                    |
|--------------------------|----------------------------------------------------------------------------------------------------|
|                          | Motiv                                                                                                    |
| 🔒 Ochrana osobních údajů |                                                                                                    |
| 🗘 Oznámení               |                                                                                                    |
| 🖓 Zařízení               |                                                                                                    |
| 🛱 Oprávnění              | Výchozí Tmavý Vysoký kontrast                                                                                                    |
| ℅ Hovory                 | Rozložení                                                                                                    |
|                          | Zvolte, jakým způsobem chcete přecházet mezi týmy.                                                                                                    |
|                          |                                                                                                    |
|                          | Mřížka Seznam                                                                                                    |
|                          | Aplikace   Chcete-li aplikaci restartovat, klikněte pravým tlačítkem myši na ikonu Teams na hlavním panelu a potom vyberte Ukončit. Potom znovu otevřete aplikaci Teams.   Automaticky spouštět aplikaci   Otevírat aplikaci na pozadí   Při zavření nechat aplikaci spuštěnou   Zakázat hardwarovou akceleraci grafického procesoru (nutné restartovat Teams)   Zaregistrovat Teams jako chatovací aplikaci pro Office (nutné restartovat aplikace Office)   Zapnout nové prostředí schůzek (Nové schůzky a hovory se otevřou v samostatných oknech. Vyžaduje restartování aplikace Teams.)   Povolit protokolování pro diagnostiku schůzek (vyžaduje restartování aplikace Teams) |

V takovém případě si program budete spouštět sami až v okamžiku, kdy ho budete potřebovat, a bude ukončen s uzavřením hlavního okna programu. Toto nastavení si v případě zahájení distanční výuky dle svého uvážení klidně změňte zpět. Tím zajistíte, že program bude neustále aktivní a vy budete mít přístup k veškerému dění ve všech týmech, jichž jste členem.

V Nastavení si také můžete upravit Oprávnění tak, aby Microsoft zbytečně nečmuchal po vaší zeměpisné poloze.